## DCI Time Entry Guide

#### **Presented By: Acumen**

## Acumen Fiscal Agent

Innovation • Opportunity • Freedom

## Welcome to Acumen!

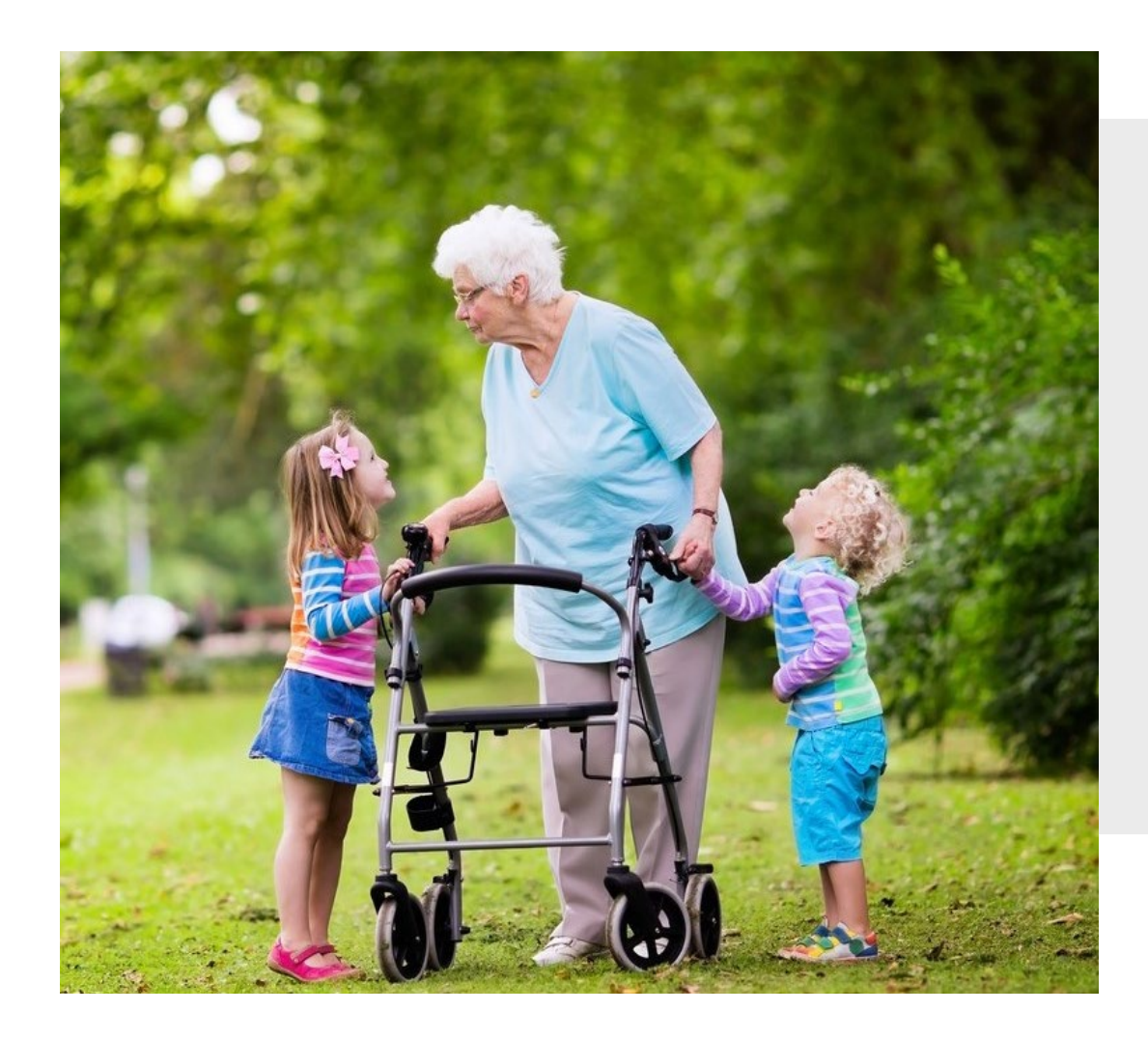

### **OUR MISSION**

Acumen Fiscal Agent facilitates freedom, choice and opportunity through innovative fiscal agent solutions.

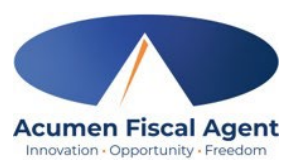

#### Meet the Ohio team

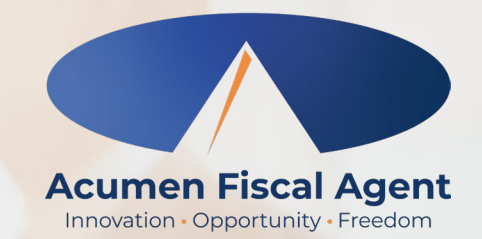

Kayla Cannon *Client Services Agent* 

Nick Pennington Executive Director

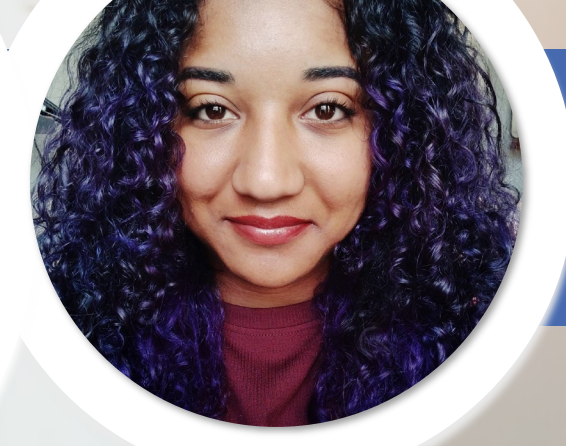

#### Breanna Gill Client Services Agent

## What is DCI?

DCI is an online platform to help manage Employee Time and Service Budget

- Better tools for both Employers & Employees
- Quick & easy time entry & payroll processing

#### DCI also helps you keep track of the hours worked and service budget

• Our Real-Time and Historical Entry options will help you enter time with confidence and ease.

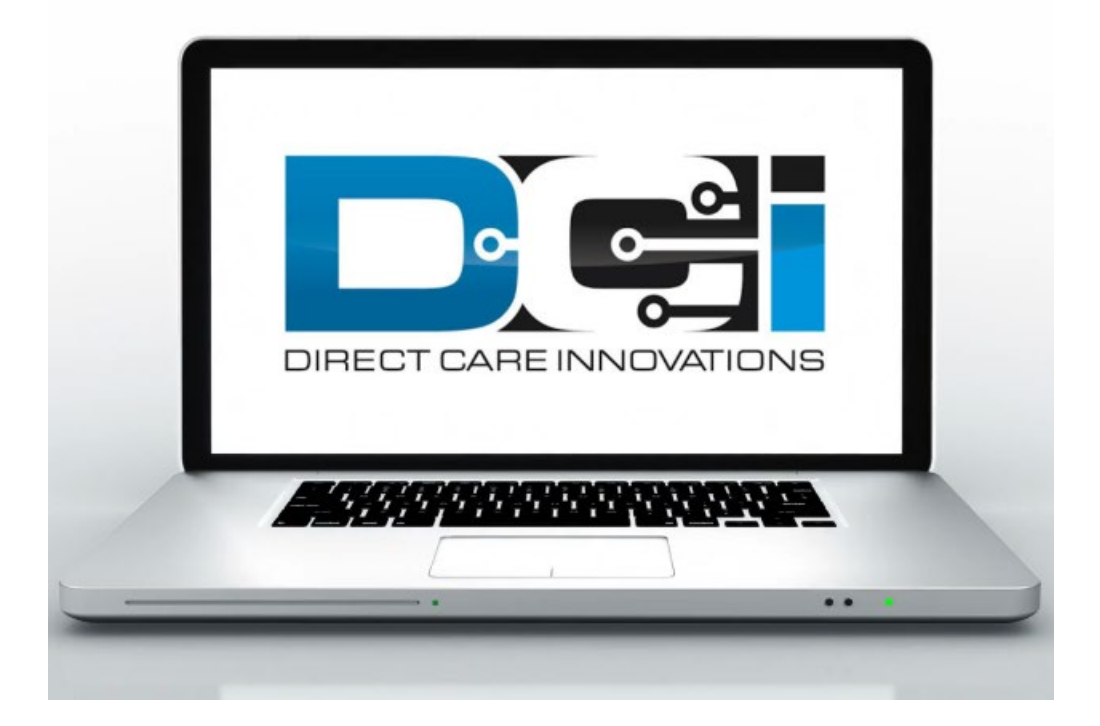

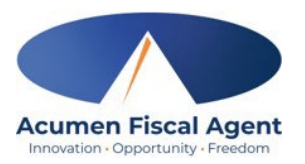

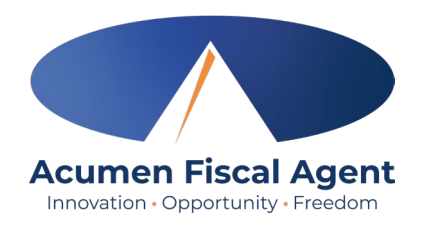

### **Roles & Responsibilities**

#### Client

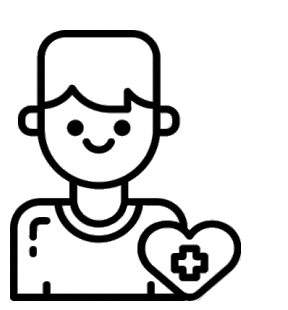

- This is the person who is receiving the care
- Sometimes referred to as participant or Veteran
- DCI profile is not logged into very often

Employer

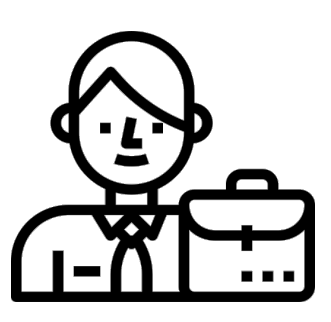

- This is the person who manages the process
- Some Clients may be their own Employer of Record
- Logs into DCI to manage budgets and time entries
- Authorized Reps can also help complete these tasks

#### Employee(s)

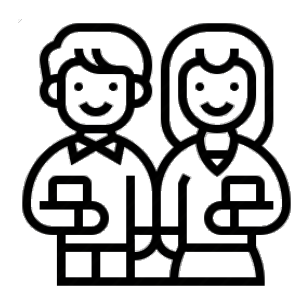

- This is the person who provides the care
- Sometimes referred to as the attendant or aide
- Logs into DCI often to enter time & notes
- Employee PIN can be used for easier DCI login

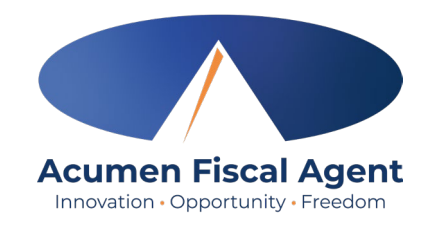

### **Two Ways to Enter Time**

**Mobile App** 

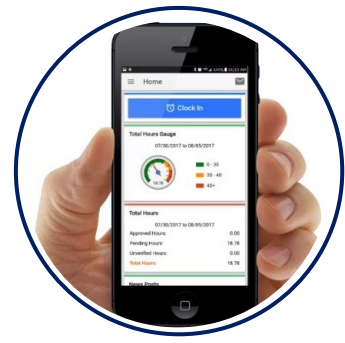

- Real Time Entry
- Quick & Easy
- Best for EE's from outside of the home

**Web Portal** 

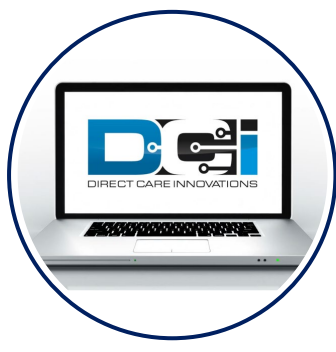

- Historical Entries
- Manual Approval
- Best for EE's living in the home

## DCI Mobile App

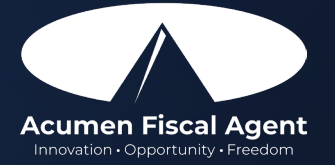

## **Mobile App Basics**

- The DCI Mobile App is meant for Real-Time Entry
  - Clocking In/Out of each shift
- Time Management is done in the DCI Web Portal
  - ER/DR will review time in DCI Web Portal
- Clocking in for services in is very quick & easy
  - Clocking In/Out should take less than 60 seconds

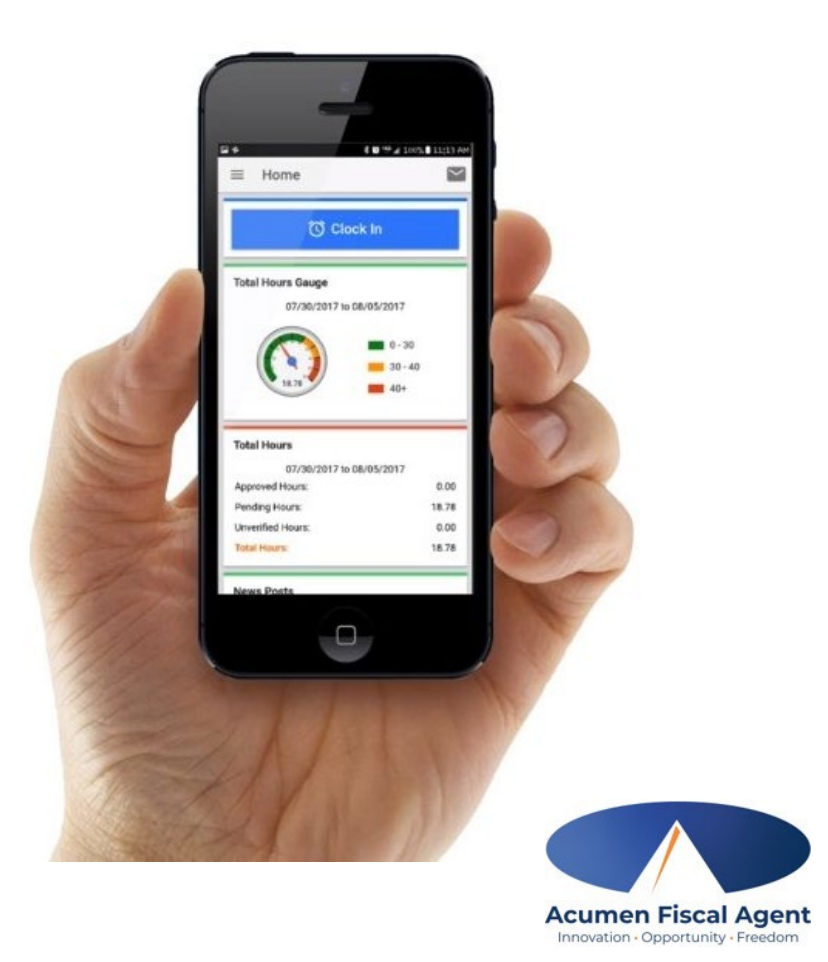

## **Download DCI Mobile EVV**

1. Download the **DCI Mobile EVV** App

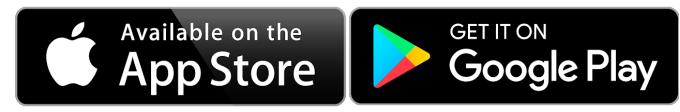

- 1. Set App Permissions
  - Location is Required
  - Media access is not necessary
- 3. Enter System Identifier: 228636
- 4. Select Next to login

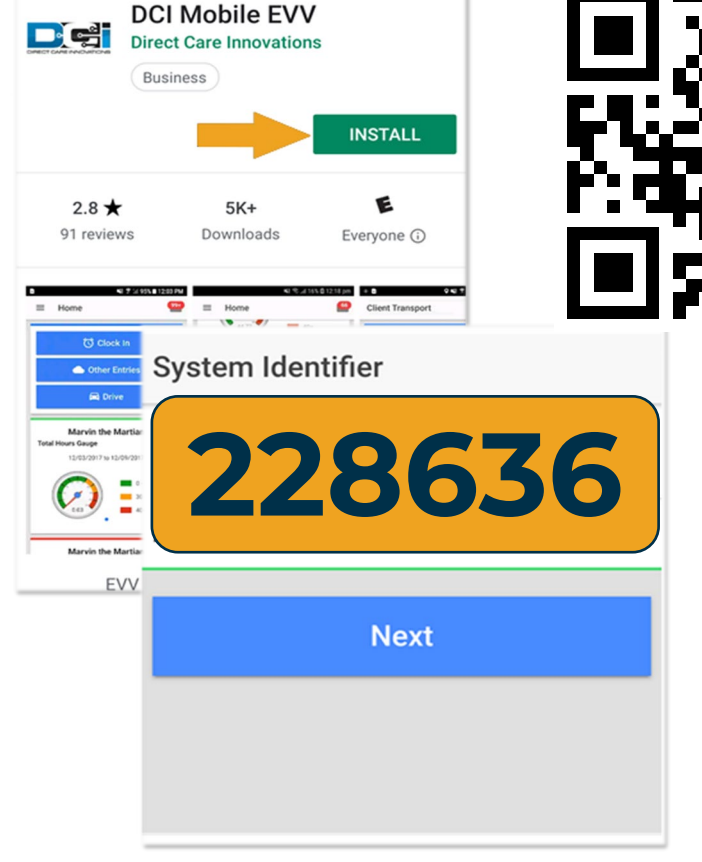

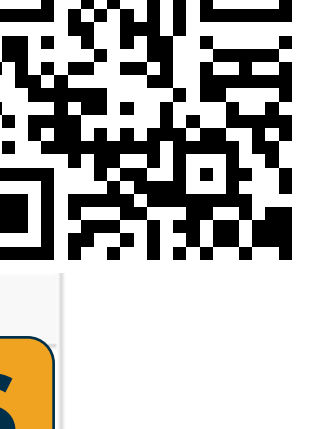

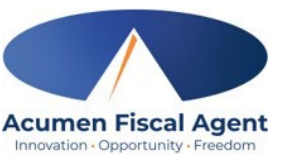

## Log into the DCI Mobile App

- Enter Employee credentials
  - Provided by Acumen on GTG Letter
- Select Login to access Mobile App
- Select "Remember Me" on your device
- Use Forgot Password link if necessary
  - Requires a valid email on file
  - Contact Acumen with any login issues

| Login            |  |  |  |  |  |
|------------------|--|--|--|--|--|
|                  |  |  |  |  |  |
| Username         |  |  |  |  |  |
| Password or PIN* |  |  |  |  |  |
| Remember me      |  |  |  |  |  |
| Login            |  |  |  |  |  |
| Forgot Password? |  |  |  |  |  |

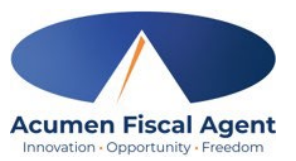

## Mobile App Dashboard

- 1. Menu Button
  - Use to navigate in Mobile App
- 2. Clock In Button
  - Begin Clock In/Out process
    - See next slide for details
- 3. Overtime Gauge
  - Shows total hours this week
- 4. Total Hours Breakdown
  - Shows status of current entries

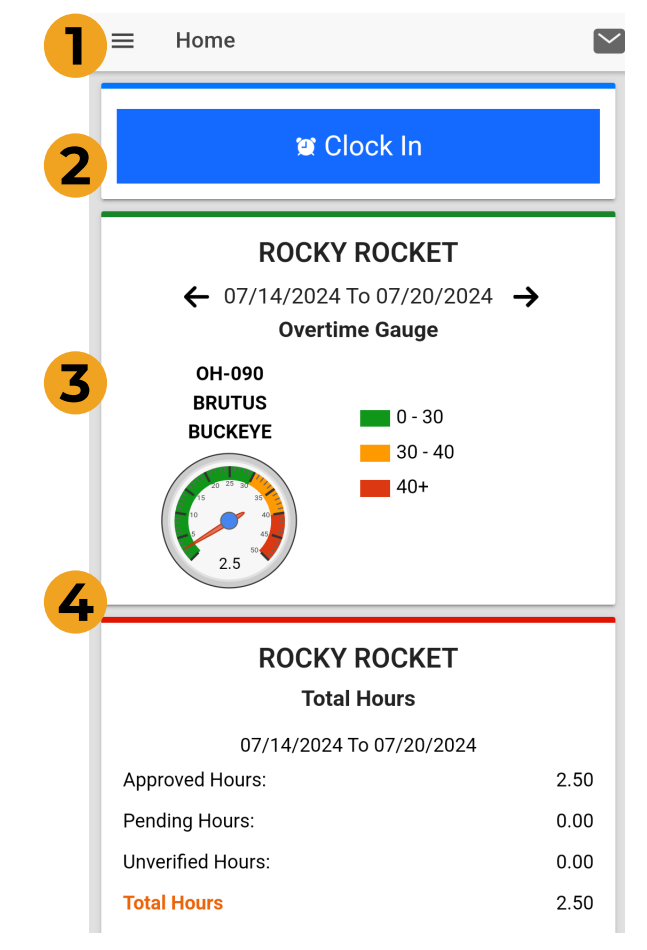

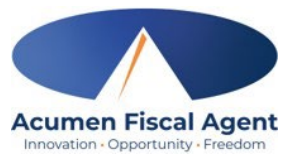

## **Clocking In/Out in the DCI Mobile App**

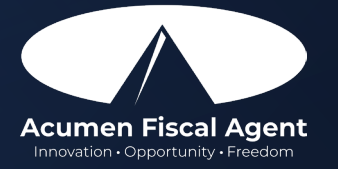

## Clock In on Mobile App

- 1. Tap Blue Clock In Button
- 2. Select Client Name
  - Auto-filled for a single client
- 3. Select Service Code
  - Auto-filled for a single service
- 4. Cost Center is always auto-filled
- 5. Select Continue

| Clock In          |              |            |  |  |  |  |
|-------------------|--------------|------------|--|--|--|--|
| ROCKY ROCKET      |              |            |  |  |  |  |
| ← 04/09/2023 То С | ← Clock In   |            |  |  |  |  |
| Overtime G        | Client       | BRUTUS 👻 🙎 |  |  |  |  |
| No entry in curr  | Service Code | PCS -      |  |  |  |  |
|                   | Cost Center  | OH-090 B 🗸 |  |  |  |  |
| Continue          |              |            |  |  |  |  |
|                   |              |            |  |  |  |  |

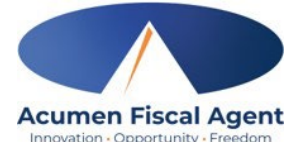

## **Confirm Clock In**

#### 1. Select Confirm Clock In

- \* This will Start the time for the shift
- 2. Punch Confirmation
  - Clock Out page is shown with Clock In time displayed

#### **Congratulations!**

You are now on the clock.

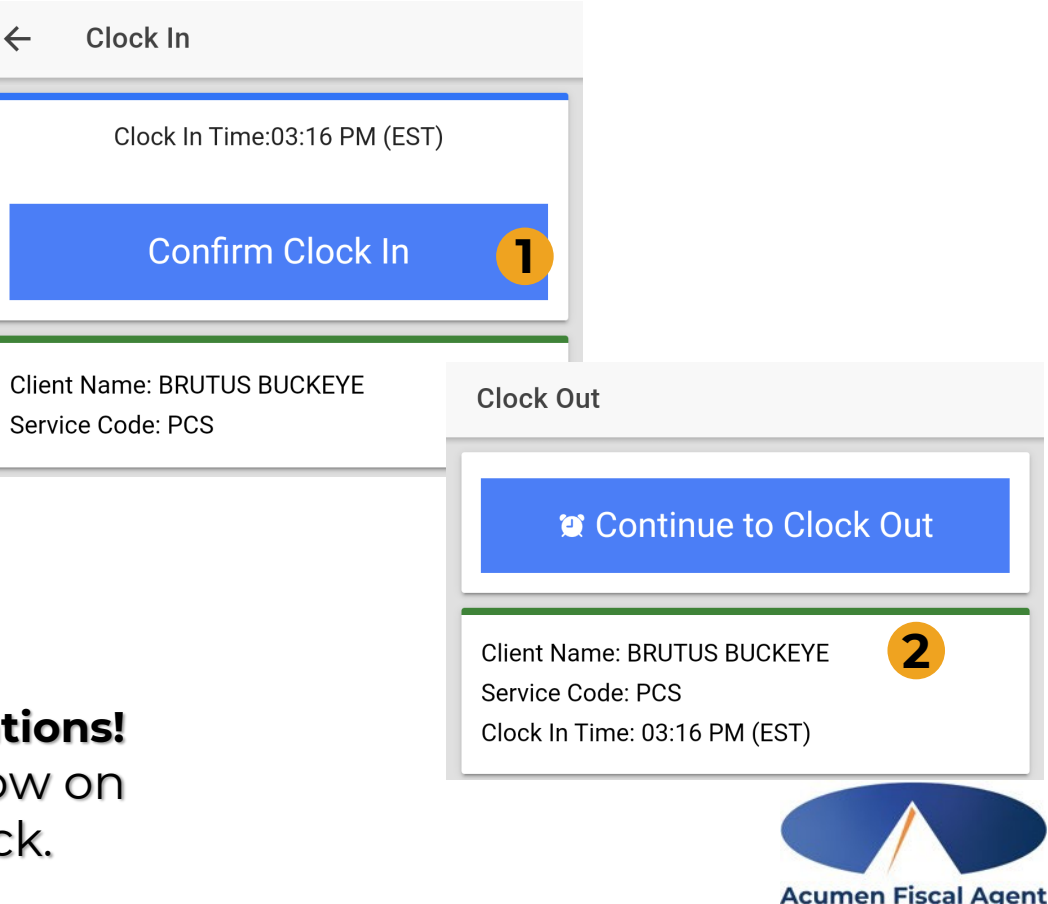

Innovation · Opportunity · Freedor

## **Clock Out on Mobile App**

#### **Employee logs into Mobile App**

1. Select Continue to Clock Out

2. Alert will ask to cofirm

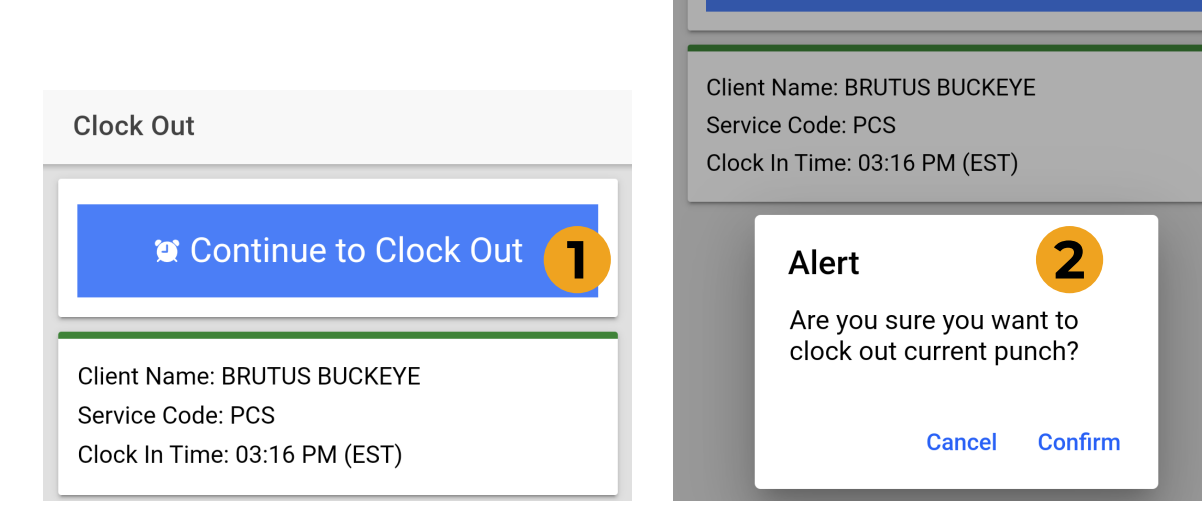

**Clock Out** 

Continue to Clock Out

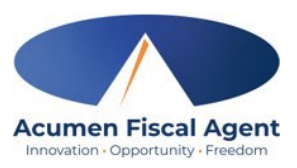

## **Confirm Clock Out**

- 1. Notes are Optional
  - Discuss w/ ER if necessary
- 2. Select Confirm Clock Out
  - \* This will Stop the time for the shift
- 3. Punch Confirmation
  - Punch details are shown
  - Select Home when ready

**Congratulations!** Your shift is complete.

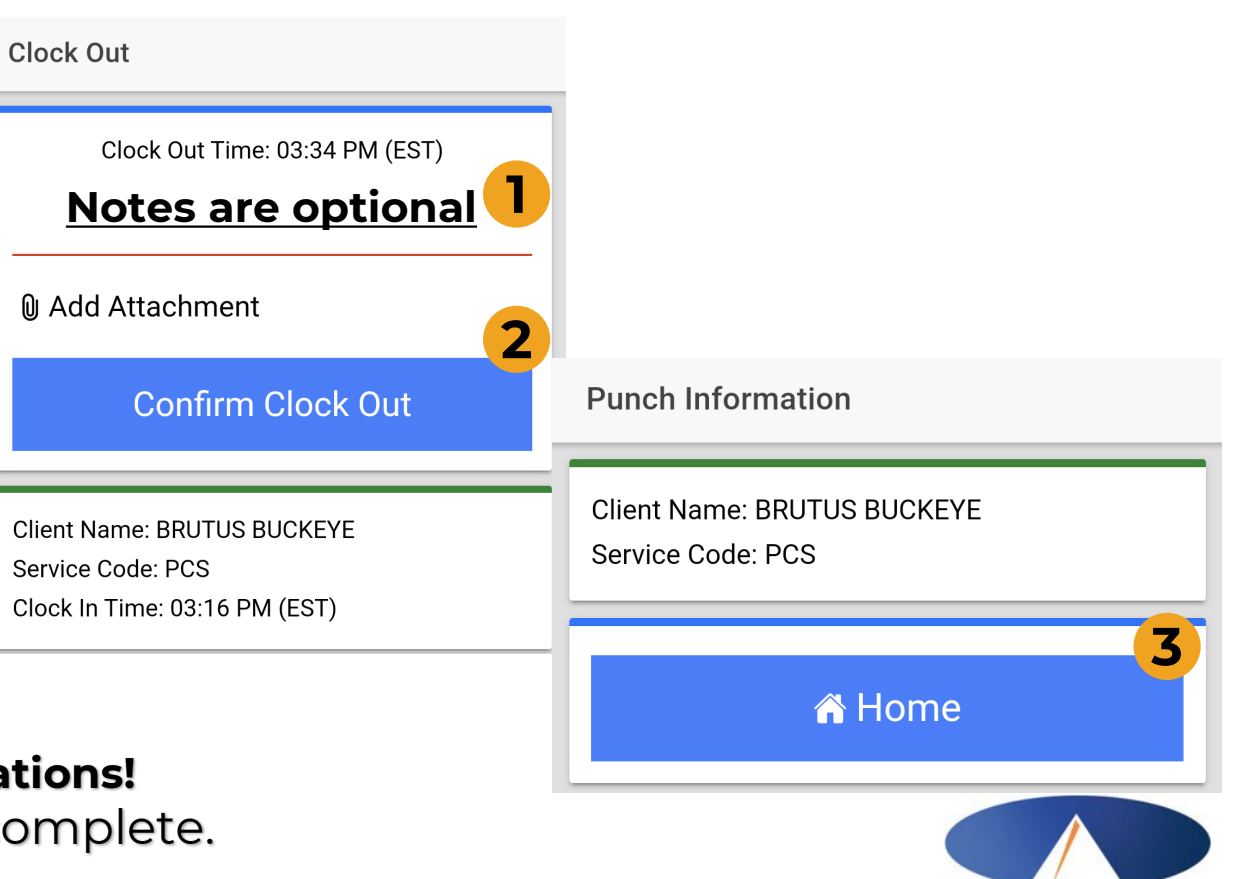

Acumen Fiscal Agent

#### Mobile App Process Timeline

This process will start when an employee is ready to begin their scheduled shift

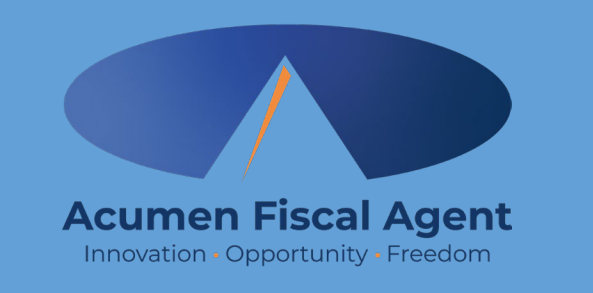

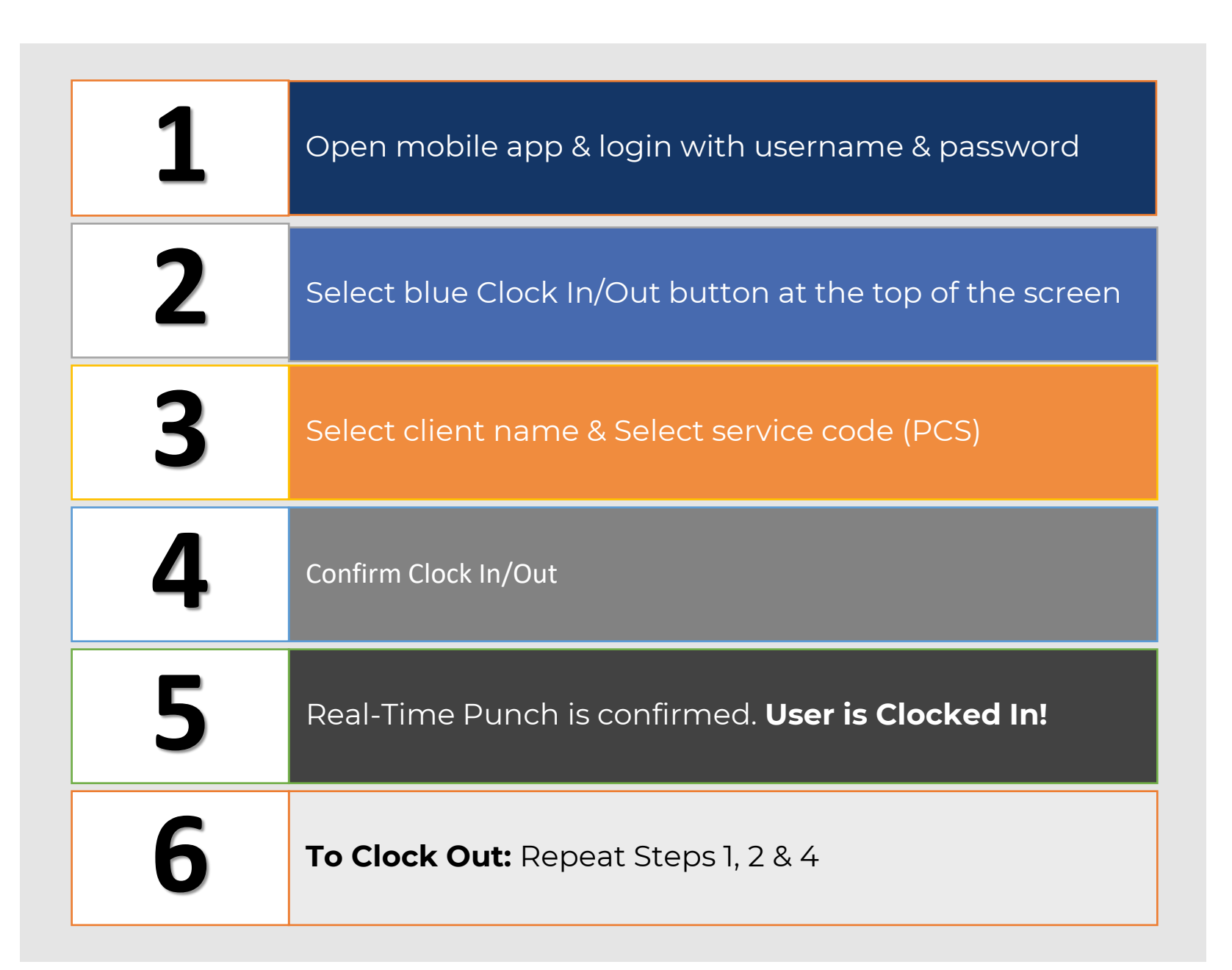

## **Review Employee Entries**

- Select Menu on top left of screen
- 2. Select Entries to view list
- 3. View complete list of entries
  - Employees verify time is correct
  - Employer will approve time

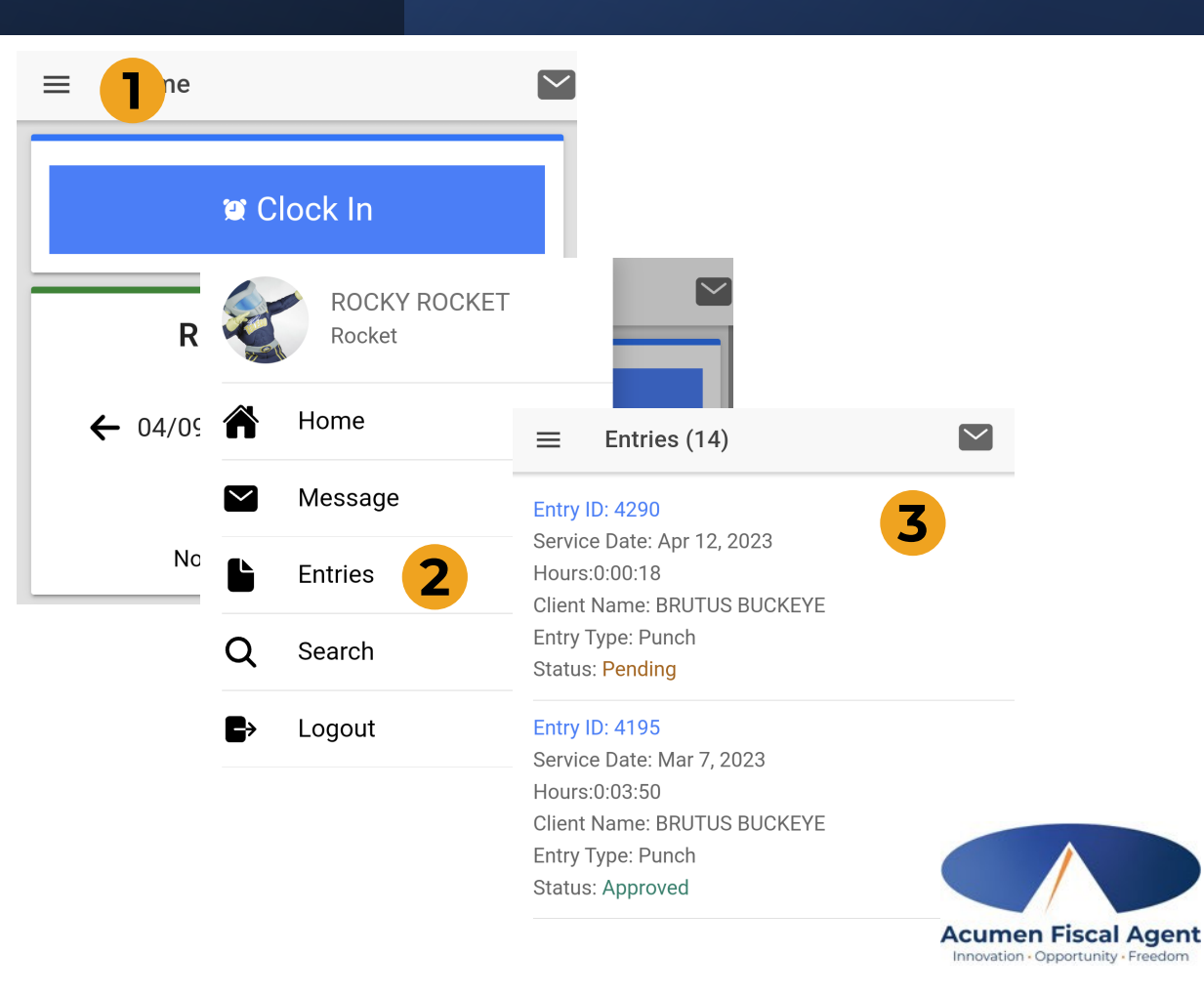

### DCI Web Portal For Employees

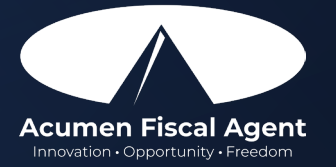

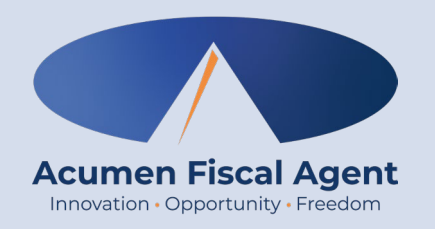

### **Web Portal Basics**

- The DCI Web Portal is accessible via the internet on multiple devices
- Desktop and laptop computers will give you access to the Full Site
- The Mobile Web Portal is optimized for smartphones & tablets
- Employees use this portal to view, enter, or edit their time as needed
- Employers use this to manage their employee's time and service budget

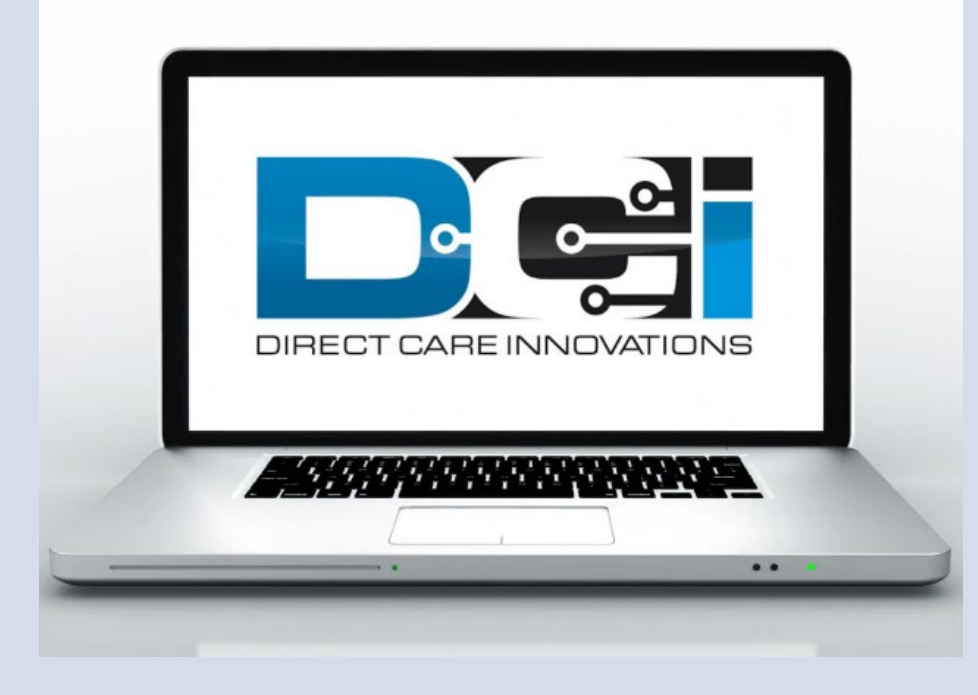

#### acumen.dcisoftware.com

- Enter Employee credentials
  - Provided by Acumen on GTG Letter
- Select Sign In to access Portal
- Select "Remember Me" on your device
- Use Forgot Password link if necessary
  - Requires a valid email on file
  - Contact Acumen with any login issues

#### acumen.dcisoftware.com

|             | Sign In          |                      |
|-------------|------------------|----------------------|
| Username    |                  |                      |
| Password    |                  |                      |
| Remember me |                  | Forgot your password |
|             | Sign In          |                      |
|             | Or               |                      |
|             | Create a profile |                      |

## Log into the DCI Portal

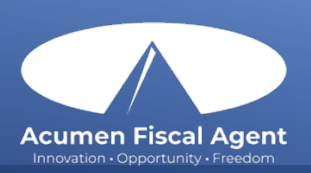

#### Employee Dashboard is the landing page

- Entries tab to view a complete list of submitted time entries
- 2. Overtime Gauge & Total Hours for the current calendar week
- 3. Add Entry to enter a Historical time punch See next slide

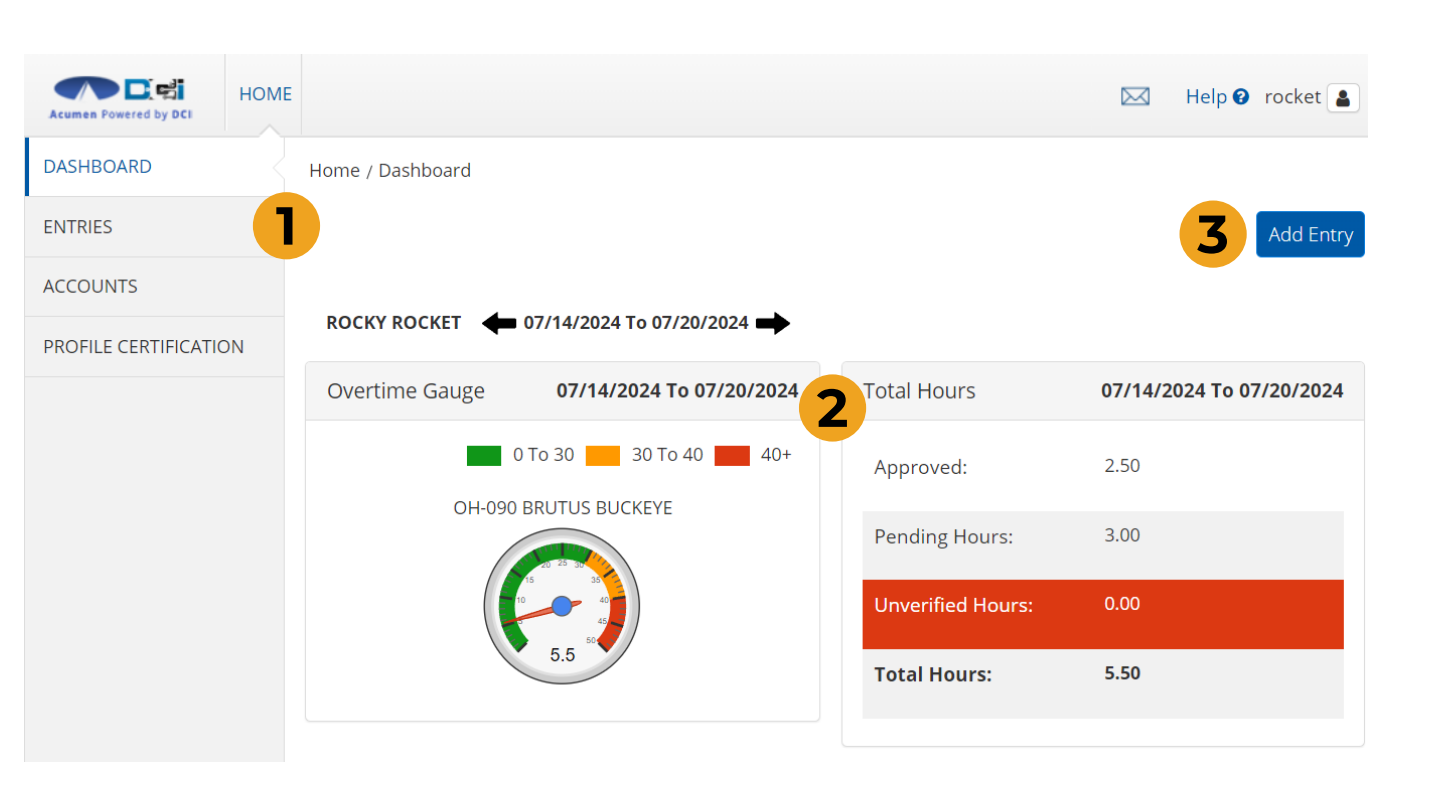

### **Portal Dashboard**

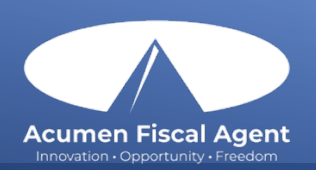

### Once logged in

- 1. Review all current time entered
- Gather all time worked since last submission
- Select Add Entry to submit new entry

**Note:** The web portal is only for historical entries

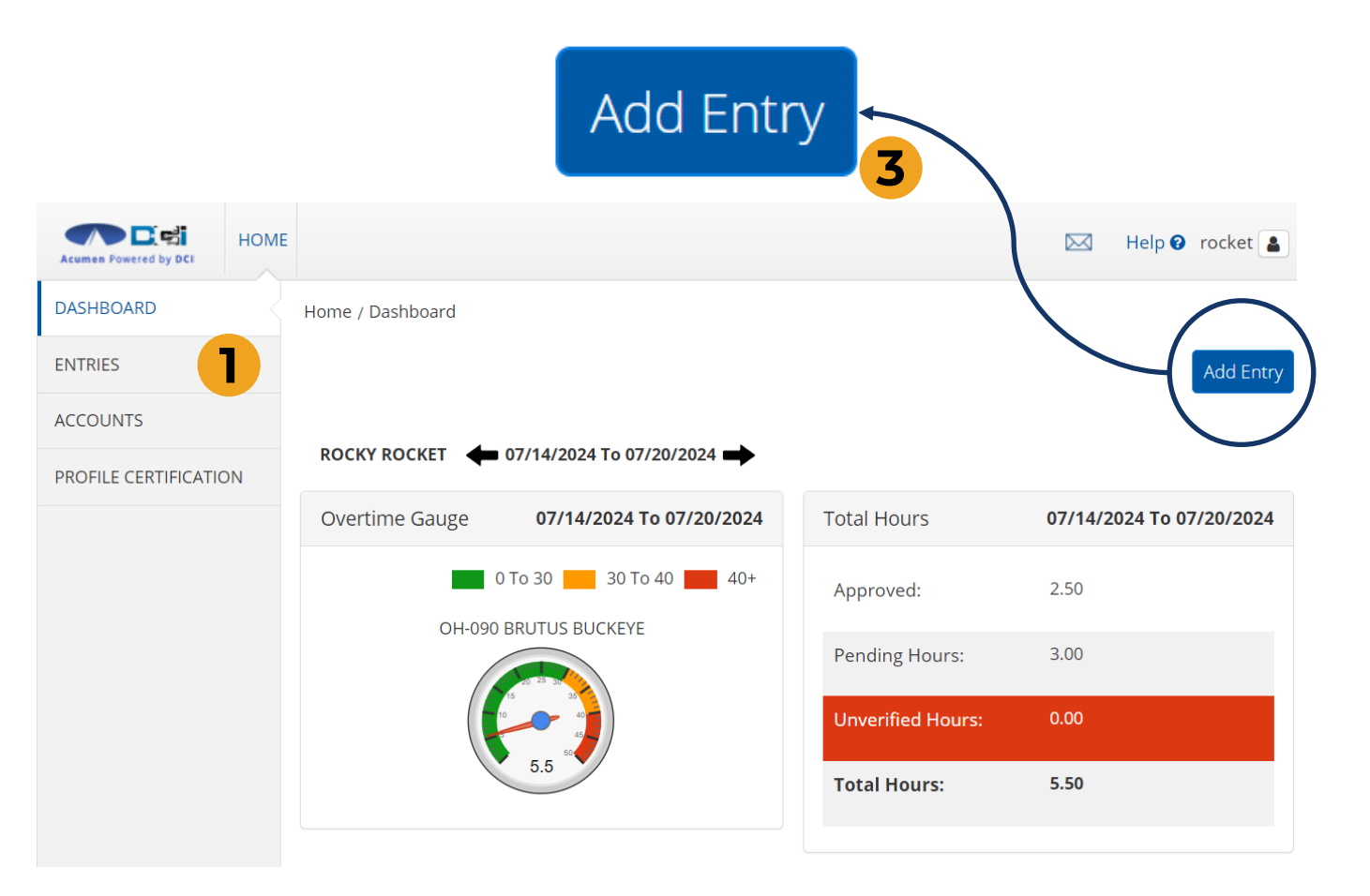

## **Add New Entry**

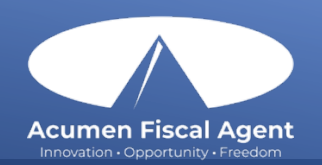

1. Skip first 3 fields

- They are auto-filled
- 2. Enter Client Name
  - Then select from list
- 3. Select Service Code
  - PCS is Auto-filled

4. Select Service Date

- 5. Enter Start/End Time
  - Must be in the past
- 6. Notes are optional
- 7. Select Save & Yes

**Congratulations!** Your entry is submitted

| Entry Type: *    | Punch                                                                                                    |  |  |  |  |
|------------------|----------------------------------------------------------------------------------------------------|--|--|--|--|
| Employee Name:   | ROCKY ROCKET                                                                                                    |  |  |  |  |
| Account Type: *  | Hourly                                                                                                    |  |  |  |  |
| Client: *        | BRUTUS BUCKEYE - OH1234                                                                                                    |  |  |  |  |
| Service Code: *  | PCS ~                                                                                                    |  |  |  |  |
| Service Date: *  | 07/21/2024                                                                                                    |  |  |  |  |
| Check In: *      | 10:00 AM (Check Out: * 2:00 PM (Other Strength Strength S |  |  |  |  |
| Check Out Date:  | 07/21/2024                                                                                                    |  |  |  |  |
| Diagnostic Code: | Diagnostic Code                                                                                                    |  |  |  |  |
| Notes:           | Add Notes for Punch                                                                                                    |  |  |  |  |
|                  |                                                                                                    |  |  |  |  |

Add New Entry

### **Complete New Entry**

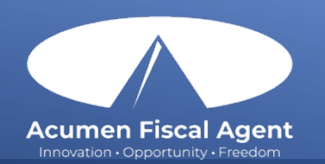

### **DCI Web Portal** For Employers

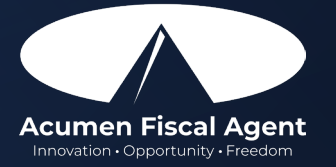

### **Pending Entries is the** landing page for ERs

- All entries will flow through the 1. Pending Entries page
- 2. Employers are required to review entries regularly
- Inform employees of any rejected 3. punches to be corrected

Employer / Pending Entries

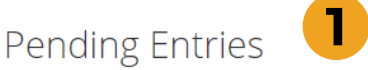

| Approve | Service Date | Start Time | End Time | Pay Rate | Amount  | Client Name       | Employee Name | Service<br>Code |
|---------|--------------|------------|----------|----------|---------|-------------------|---------------|-----------------|
| AR      | Jul 22, 2024 | 09:30 AM   | 01:30 PM | 15.00    | 0:04:00 | BRUTUS<br>BUCKEYE | ROCKY ROCKET  | PCS             |
| AR      | Jul 21, 2024 | 11:00 AM   | 02:00 PM | 15.00    | 0:03:00 | BRUTUS<br>BUCKEYE | ROCKY ROCKET  | PCS             |
| AR      | Jul 20, 2024 | 09:00 AM   | 12:30 PM | 15.00    | 0:03:30 | BRUTUS<br>BUCKEYE | ROCKY ROCKET  | PCS             |
| AR      | Jul 18, 2024 | 02:30 AM   | 05:30 AM | 15.00    | 0:03:00 | BRUTUS<br>BUCKEYE | ROCKY ROCKET  | PCS             |

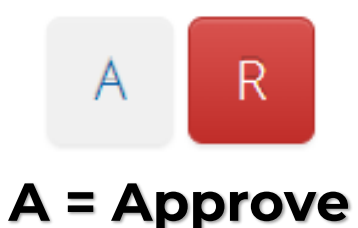

R = Reject

**Pending Entries** 

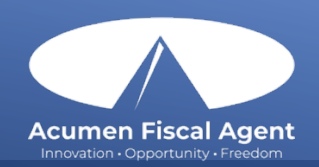

### **Review employee entries** each pay period

- Employees can only get paid for 1. Approved entries
- 2. Select Employees, then scroll down to select your employee
- 3. Review entries to ensure approval
  - Punch status on the right side

|                                                                       | Acumen Por | wered by DCI            | HOME | EMPLO                | DYER F              | REPORTS                  |
|-----------------------------------------------------------------------|------------|-------------------------|------|----------------------|---------------------|--------------------------|
| <b>Payroll Deadlines</b><br>The 1 <sup>st</sup> & 16 <sup>th</sup> of | CLIENTS    |                         |      | Employer / Employees |                     |                          |
| each month                                                            | EMPLOYEES  |                         |      | Employees            |                     |                          |
|                                                                       | VENDORS    |                         |      |                      |                     |                          |
| Entries                                                               |            |                         |      | 2                    | 6howing <b>30</b> c | out of <b>61</b> records |
| Id • Service Date Start<br>Time                                       | End Time   | Client/ Program<br>Name | S    | ervice Code          | Amount              | Status                   |
| 5261 Jul 16, 2024 11:00 A                                             | M 01:30 PM | BRUTUS BUCKEY           | E P  | CS                   | 0:02:30             | Approved                 |
| 5260 Jul 11, 2024 11:30 A                                             | M 02:30 PM | BRUTUS BUCKEY           | E P  | CS                   | 0:03:00             | Approved                 |

## **Review Employee Entries**

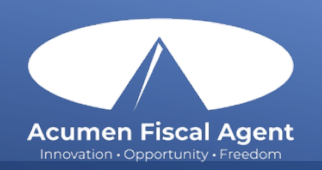

# Reporting features are optional for employers

- 1. Select "Reports" Tab from **Employer Tab**
- 2. **COA Reports** This will show you a full list of punches from the selected date range.
- 3. Authorization Reports Authorization Run Rate Report will show budget usage breakdown.
- 4. Note Reports Here you can pull any Service Notes entered on entries
- **5. Summary Report** Gives a breakdown of punches and percentages of budget remaining.

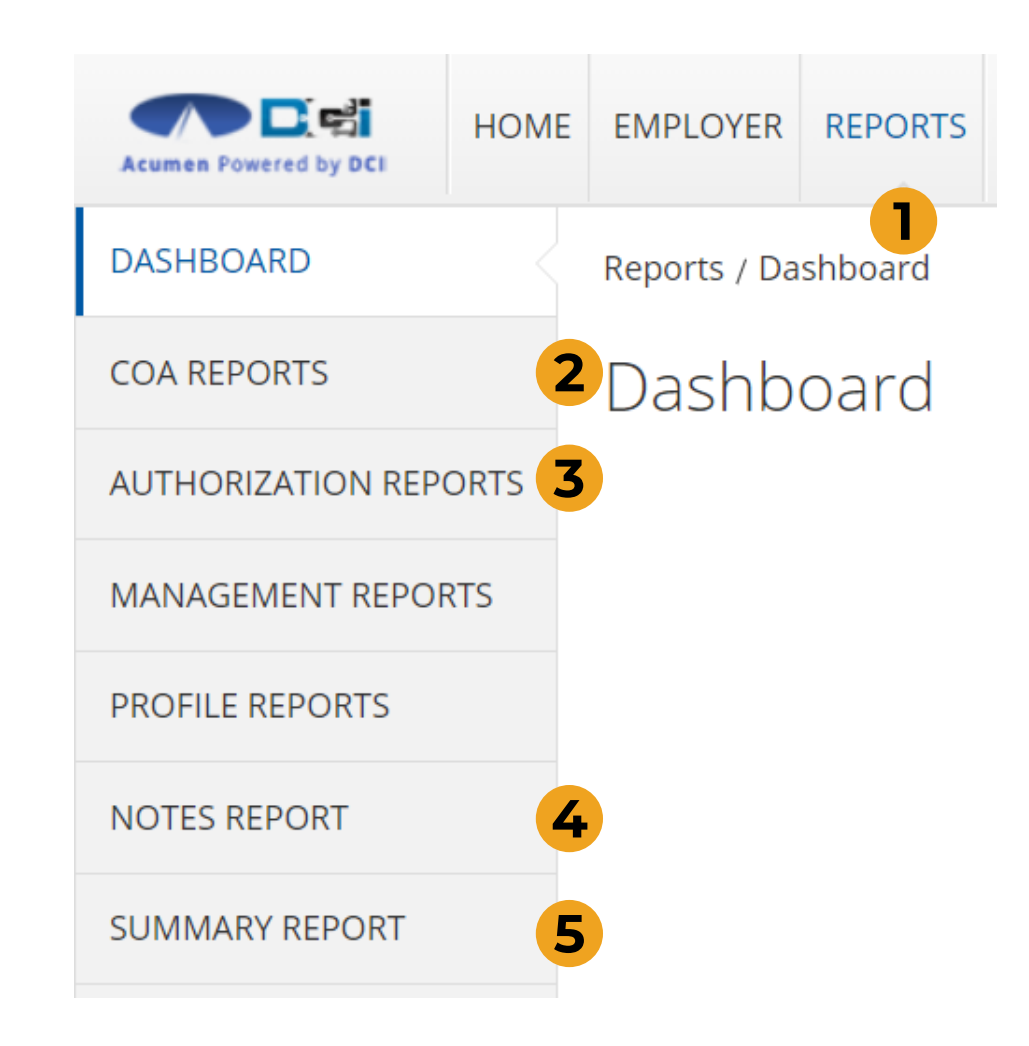

## **Reporting Features**

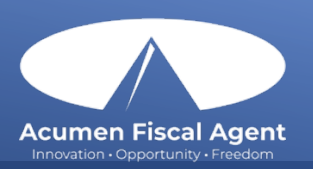

## **Profile Settings**

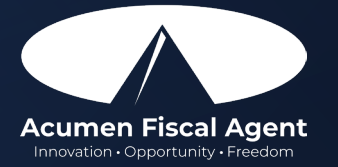

## Change Profile Settings

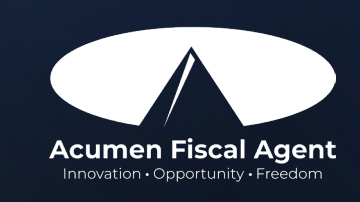

#### Once logged in

- Select Username > Settings
  - Located in the top right corner
- 2. Select profile setting to change
  - Username/Password is unique
  - Employee PIN can make the login process easier on a mobile device
  - Email address is needed for password recovery

| $\square$ | Help 😯    | brutus.er 💄 |
|-----------|-----------|-------------|
|           | 🛔 brutus  | s.er        |
|           | 📽 Settir  | ngs         |
|           | CLogou    | t           |
|           |           |             |
| CH        | HANGE PAS | SWORD       |
| CH        | HANGE PIN |             |
| CH<br>QI  | HANGE SEC | URITY       |
| CH        | HANGE EM  | AIL         |
| VE        | RIFY MOBI | LE          |
| CF        | ANGE USE  | RNAME       |

## **Timesheet Basics**

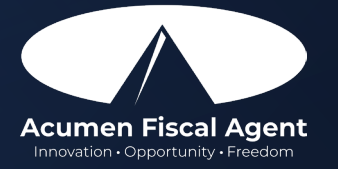

### Timesheet Basics

Program approval is required to use paper timesheets

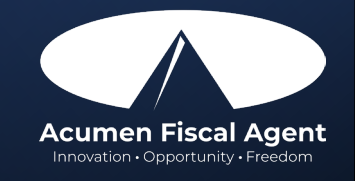

- Enter Employee name 4. Enter Start & End Time
   & ID 5. Employee/Employer
- 2. Enter Client name & ID Signature
- 3. Enter Service Date 6. Submit via Fax or Mail

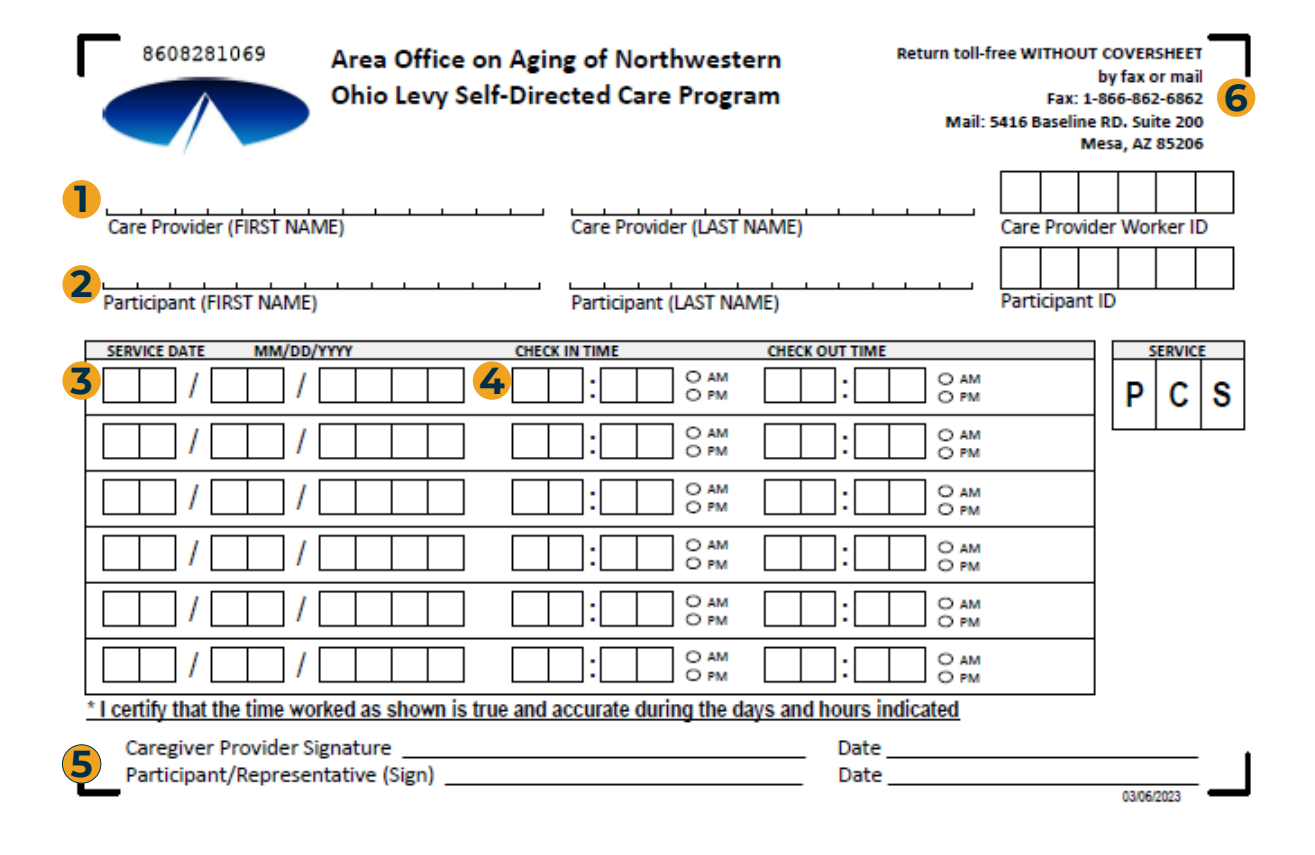

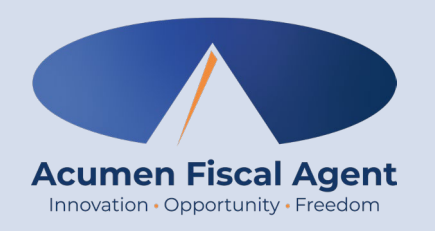

### Need more help?

#### · Visit our <u>OH DCI Training Materials</u> for more help

 This will give you a full list of Training Materials for DCI

#### **Contact your Acumen Agent for more help**

 Contact Customer Service if you don't know your assigned agent

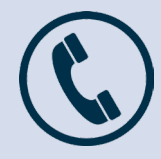

Phone: (866) 862-6861

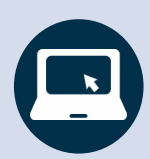

acumenfiscalagent.com

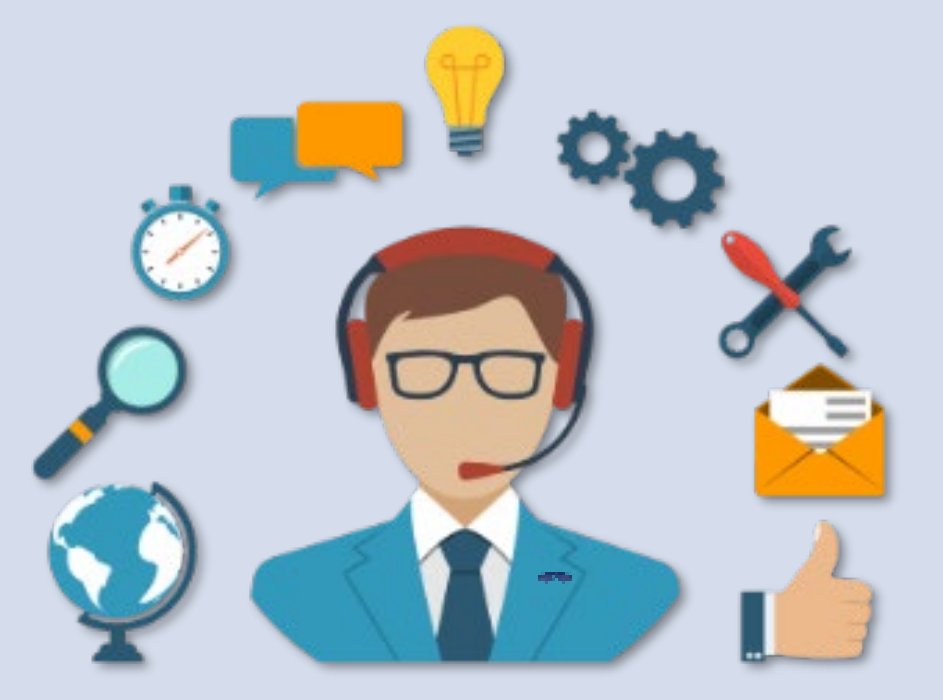

#### acumenfiscalagent.com

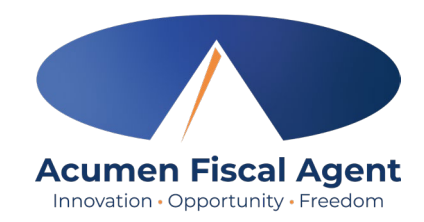

### THANK YOU!

Acumen Fiscal Agent
Enrollment@acumen2.net
866-862-6861

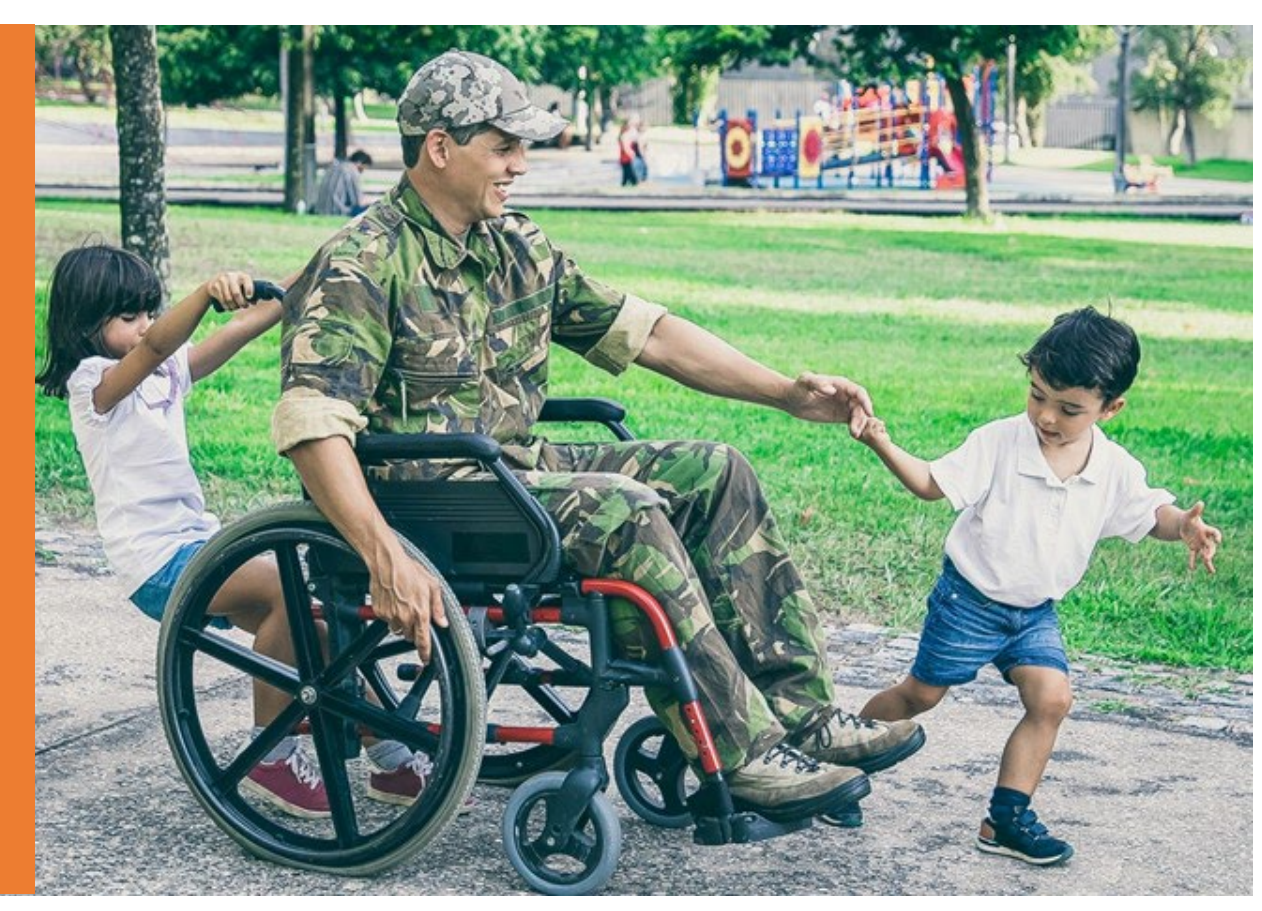